## 分析测试数据管理系统使用说明-仪器管理员

- 1. 软件客户端使用浏览器登录, 推荐 chrome、IE10 以上。
- 2. 登录方式: 外网 <u>http://210.72.129.97/tdms/</u>

内网 http://192.168.192.201/tdms (仪器电脑可以联内网时)

| ● 分析测试数据管理系统V2.5 | x + Maxaal                    |    | - 6 |
|------------------|-------------------------------|----|-----|
| ← → ℃ ① 不安全   2  | 10.72.129.97/tdms/login       | 07 | *   |
|                  | ▲ 油瓜点田长大研究在测试数很多四天坊           |    |     |
|                  | <b>《 况阳巡用主心研九阴测瓜数据官理系</b> 项   |    |     |
|                  | 分析测试数据管理系统                    |    |     |
|                  |                               |    |     |
|                  | <b>邮箱地址</b> : 请输入邮件地址         |    |     |
|                  | 登录密码: 请输入密码                   |    |     |
|                  | 登录方式: ● 账密登录 ◎ 矩倍登录 ◎ 科技云账号登录 |    |     |
|                  | 验 证 码: 5ú数验证码 23149           |    |     |
|                  | 提示:点击验证码可以刷新,验证码不区分大小写。       |    |     |
|                  | 登录点击这里自助注册                    |    |     |
|                  |                               |    |     |
| 6                |                               |    |     |
|                  |                               |    |     |

输入账号(邮箱)和密码(电话号码)即可登录

登录后可以看到左侧有控制台和数据 2 个页面,"控制台"可以看 到用户的相关统计信息,如登录和操作频率、数据上传量和相关日志 等。"数据"可以进行数据的上传、管理、检索、删除、恢复和分享 等功能。

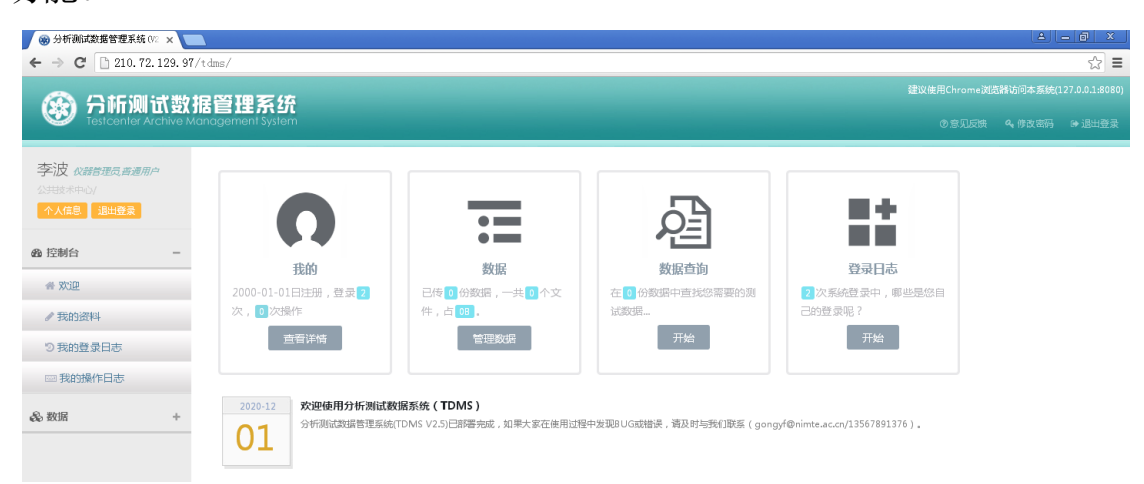

- 3. 控制台
- 1) 欢迎: 即控制台首页

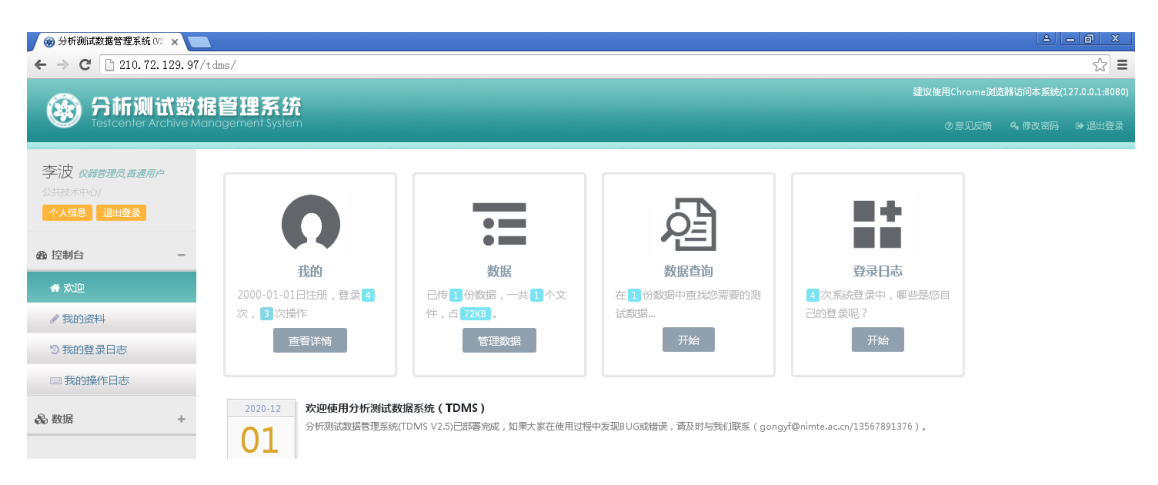

2) 我的资料: 查看和修改当前登录用户的相关信息, 其中帐号(邮

箱)不可更改。

| 📕 🌚 分析測試数据管理系统 (V2 🗙 🦲               | 2              |              |  |  |     | لطالع      | - 0 ×  |
|--------------------------------------|----------------|--------------|--|--|-----|------------|--------|
| ← → C 🗋 210.72.129.97/t              | : dms/         |              |  |  |     |            | ¶☆ Ξ   |
|                                      | ふ ハ北側は戦快変通を依   |              |  |  |     |            |        |
| Testcenter Archive Mar               | agement System |              |  |  | 0\$ | し反映 4、修改密码 | ● 退出登录 |
| 李波《請管理员普通用户                          | 圖 基本信息         |              |  |  |     |            |        |
| 23482 <sup>本44</sup> D/<br>个人信息 退出登录 | 邮件地址: li       | Diae.ac.cn * |  |  |     |            |        |
| ab 1774145                           | 手机号码:          | 604216351    |  |  |     |            |        |
| 229 1 ± (P) [                        | 登录密码:          |              |  |  |     |            |        |
| 音 欢迎                                 | 姓名:            | 波            |  |  |     |            |        |
| ✔ 我的资料                               | 性別:            | T            |  |  |     |            |        |
| つ 我的登录日志                             | 证件类型:          | 份证 *         |  |  |     |            |        |
| □□ 我的操作日志                            | 证件号码:          |              |  |  |     |            |        |
| & 数据 +                               | 国家:            |              |  |  |     |            |        |
|                                      | 城市:            |              |  |  |     |            |        |
|                                      | 通讯地址:          |              |  |  |     |            |        |
|                                      |                | 保存           |  |  |     |            |        |

3) 我的登录日志: 查看当前用户的登录记录, 不可删除或修改, 可

按关键词查询相关登录信息。

| <ul> <li></li></ul>                     | dms/     |                                                                                                    |                       | A                   | - @ ×<br>¶☆ =             |
|-----------------------------------------|----------|----------------------------------------------------------------------------------------------------|-----------------------|---------------------|---------------------------|
| 会     分析测试数据     Testcenter Archive Mar | E 🗎 H    | <b>目系统</b><br>nt system                                                                                   | 建议使用Chrome资<br>③ 念见反馈 | 岩器访问本系统(1<br>4、修改密码 | .27.0.0.1:8080)<br>砷 退出登录 |
| 李波《#普理员普遍用户                             | ±<br>2 € | · 委日志                                                                                                    | 支持機制                  | 查询                  | 搜索                        |
| 公共技术中心/                                 | ID       | 登录信息                                                                                                    | 状态                    | 时间                  | a                         |
| and transfer                            | 46       | lib@iae.ac.on<br>事 晚盟 : pwd , 小 操作照线 : Windows XP , 9 谜意题 : Chrome 49.0.2623 , IP : 210.72.135.190        | Ø                     | 2022-01-19          | 14:03:17.0                |
|                                         | 45       | Hb <b>⊕iae.ac.on</b><br>車 晩甜 : pwd , 小 腸作原純 : Windows XP , 9 認意難 : Chrome 49.0.2623 , IP : 210.72.135.190 | Ø                     | 2022-01-19          | 13:33:32.0                |
| ∥ 我的资料                                  | 43       | <b>lib⊕iae.ac.n</b><br>■ 映型:pwd , 小 操作振统:Windows XP , ♀ 浏览器:Chrome 49.0.2623,IP:210.72.135.190            | Ø                     | 2022-01-19          | 12:59:10.0                |
| 3 我的登录日志<br>                            | 36       | <b>lib⊕iae.ac.n</b><br>■ 黄甜 : pwd , 小 攝作振統 : Windows XP , ♀ 浏览器 : Chrome 49.0.2623 , IP : 210.72.135.190  | ۵                     | 2022-01-18          | 10:10:51.0                |
| <ul> <li></li></ul>                     |          |                                                                                                    | 首页上一                  | <b>য় 1</b> 下−3     | 瓦尾页                       |

 4) 我的操作日志:查看当前用户的操作日志,不可删除或修改,可 按关键词查询相关登录信息。

| ← → C 1210.72.129.97/tdms/ |         |                       |                                                                                     |       |            |        |  |  |
|----------------------------|---------|-----------------------|-------------------------------------------------------------------------------------|-------|------------|--------|--|--|
| 建設使用Chrome改造時込得            |         |                       |                                                                                     |       |            |        |  |  |
| Testcenter Archive M       | anageme | nt System             |                                                                                     | ②意见反馈 | 4、修改密码     | ▶ 退出登录 |  |  |
| 李波《諸台理员音遍用户                | 500 H   | 操作日志                  |                                                                                     | 支持模糊  | 查询         | 搜索     |  |  |
| 公共资本中心/                    | ID      | 时间                    | 内容                                                                                  |       |            | 类型     |  |  |
|                            | 333     | 2022-01-19 13:54:27.0 | <b>恢复期试验语,ID:4</b><br>≢ 英型:恢频期试题话,⇔ 时间:2022-01-19 13:54:27.0,♀ IP:210.72.135.190    |       | 恢复         | 副测试数据  |  |  |
| 者 欢迎                       | 332     | 2022-01-19 13:53:05.0 | <b>國收現試致語, 1D:4</b><br>審 黃型:國收測試波摄, 40 时间:2022-01-19 13:53:05:0, ♀1P:210.72.135.190 |       | <b>E</b> ( | 如则试数据  |  |  |
| ✓ 我的资料                     | 331     | 2022-01-19 13:38:54.0 | <b>建如药所成试验摄</b><br>率 英型:增加原试验摄,(+) 时间:2022-01-1913;38:54.0, QIP:210.72.135.190      |       | 增加         | 印测试数据  |  |  |

- 4. 数据:用户上传和管理分析数据
- 上传数据:上传时需选择测试组、相关仪器、委托书编号等信息, 然后点击"增加文件"从本地浏览选择相关的数据文件,随后点 击"开始上传"按钮即可上传。

| 🛞 分析测试数据管理系统 🗤 🗙 💽      | V              |                                                                                              | ļ  |       | a ×  |
|-------------------------|----------------|----------------------------------------------------------------------------------------------|----|-------|------|
| ← → C 🗋 210.72.129.97/1 | t dms/         |                                                                                              |    |       | ☆ =  |
|                         | 2 答 18 支 4     | 建议使用Chrome就                                                                                  |    |       |      |
| Testcenter Archive Ma   | agement System | 【<br>n の意见反映                                                                                 |    |       |      |
| 李波仪錯進员普通用户              | & 数据管理         | Q 数据检索         〇 回収站         上数据上传                                                           |    |       |      |
| 公共技术中心/<br>个人信息 退出登录    | 所属用户(*):       | ○ 季波                                                                                         |    |       |      |
|                         | 测试组(*):        | 沈阳应用生志研究所 - 公共技术中心-分析须动中心 ▼                                                                  |    |       |      |
| 299 控制台 -               | 测试仪器(*):       | 沈阳应用生志研究所 - 稳定岗位蒙质谱仪(DELT ▼                                                                  |    |       |      |
| & 数据 +                  | 委托书号(*):       | 2021-11-05-YY0015 Q 近期单号                                                                     |    |       |      |
| 土上传数据                   |                | ✿ SAMP信息直窥成功,承检人:李波,委托人:沈阳应用生态研究所-测试中心                                                       |    |       |      |
| STATES                  | 测试项目:          | 813C/12C                                                                                     |    |       |      |
| Q. 数据检索                 | 样品名称:          | 相称                                                                                           |    |       |      |
| ○ 数据回收站                 |                | 选择文件<br>按文件客加到上传队列,然后点击"开始上传"按钮。                                                             |    |       |      |
| < 数据分享                  |                | 文件名                                                                                          | 状态 | 大小    |      |
|                         |                | 土壤应溉、氮批量原始记录2021-19-同位萘.doc<                                                                 |    | 73 kb | 0    |
|                         | 测试结果:          |                                                                                              |    |       |      |
|                         |                |                                                                                              |    |       |      |
|                         |                |                                                                                              |    |       |      |
|                         |                |                                                                                              |    |       | _ // |
|                         |                | ◎ 增加变件                                                                                       | 0% | 73 kb |      |
|                         |                | 仅限pg/gif/png/tif/zip/rar/7477第见的office楷式的文档,如果为其它格式,请先用winrar行包再上传;上传过程中请勿关闭当前官口,否则会导致上传不成功。 |    |       |      |
|                         |                | ▲ 保存&上传                                                                                      |    |       |      |

系统支持如 gif/jpg/png 等图片文件和 office 文档(如 doc/xls 等), 此外还支持 zip/rar/7z 格式的压缩文档。如非上述格式的文档,请 先压缩成 rar 或 zip 格式,再行上传。提示:上传过程中不要关闭 浏览器,否则会导致文件丢失。 数据管理:针对以往数据,可以进行以下操作:查看、分享、编辑等。

| <ul> <li>         → C         <ul> <li></li></ul></li></ul> | 'tdms/                                    |        |                |                        |                              |                | <u></u>             | ×<br>☆ = |
|-------------------------------------------------------------|-------------------------------------------|--------|----------------|------------------------|------------------------------|----------------|---------------------|----------|
|                                                             |                                           |        |                |                        |                              |                |                     |          |
| 李波 《器管理员音通用户                                                | <b>&amp;</b> 数据管理                         | Q 数据检察 | ○ 回收站          | <b>土</b> 上传数据          |                              |                | 支持模构搜索              | 搜索       |
|                                                             | □ 委托人                                     | 委托编    | 号              | 分析项目名称                 |                              | 上传时间           | 结果 分享               | 编辑       |
|                                                             | <ul> <li>■ 参波</li> <li>□ 公共技术中</li> </ul> | o<br>心 | 1-11-05-YY0015 | 臼 δ13C/12C<br>營 公共技术中。 | 心-分析测试中心 , 🖵 稳定同位赛质谱仪(DELTA) | 2022-01-19 13: | 38:54   查看 ~   分享 • | < ✔ 编辑   |
| 2011年初日 -                                                   | ● 操作 >                                    |        |                |                        |                              |                | 页 上一页 1 下-          | 页尾页      |

## 查看: 点击"查看"按钮,即可查看具体信息。

| 🛞 分析測試数据管理系统 (V2 🗙 💽   |                                                                                                    |  | - 0 ×          |
|------------------------|----------------------------------------------------------------------------------------------------|--|----------------|
| ← → C 🗋 210.72.129.97/ | /tdms/                                                                                                    |  | ☆ =            |
| 🚱 分析测试数排               | 居管理系统                                                                                                    |  | 27.0.0.1:8080) |
| Testcenter Archive Mc  |                                                                                                    |  | ₩ 退出登录         |
| 李波《群都理员音遍用户            | ▲ 数据管理 Q 数据检索 □ 直普数据                                                                                                    |  |                |
| 公共技术中心/<br>个人信息 遇出登录   |                                                                                                    |  |                |
| 28 控制台 -               | 2010年1日 2019年7月11日 2017年7月11日 2017 |  |                |
| & 数据 +                 | 劇化が考: 2021-11-05-770015<br>現代成員: 613C/12C                                                                                                    |  |                |
| 土 上传数据                 | <b>和品</b> 名作: 植物                                                                                                    |  |                |
| & 数据管理                 | 相关参数: 単行研究員:3分形開設中心<br>単行人:満成中心<br>単行研究員:3分形開設中心                                                                                                    |  |                |
| Q. 数据检索                |                                                                                                    |  |                |
| ◎ 数据回收站                | (公面:44:: 特点:194(山南)(東京)(東京)(東京)<br>第0(台町)(南): 特定:2時(山南)(東京)(東京)(東京)(東京)(東京)(東京)(東京)(東京)(東京)(東京                                                                                                    |  |                |
| 《 数据分享                 | <b>样品处理:损</b> 耗                                                                                                    |  |                |
|                        | 已传文件: ◎土壤急碳、氮批量原始记录2021-19-同位萘.docx (时间:2022-01-19 13:38:55.0,大小:72KB)                                                                                                    |  | 下戴             |
|                        | 通知                                                                                                    |  |                |

## 分享:点击"分享"按钮,即可选中的数据文件创建成分享链接。

| 🛞 分析测试数据管理系统 (V2 🗙 |       |                                                                           | A - A X                            |
|--------------------|-------|---------------------------------------------------------------------------|------------------------------------|
| ← → C 🗋 210.72.129 | 9.97/ | tdms/                                                                     | ☆ ≡                                |
|                    |       |                                                                           | 建议使用Chrome浏览器访问本系统(127.0.0.1:8080) |
| 🛛 🛞 分析测试           | EX I  | 音管理系统<br>noncempel System                                                 |                                    |
| Testcerner Archiv  | re me | nugerini magani in                                                        | ◎忘儿反馈 4、作及名约 ☞18田豆菜                |
| 李波 《新智理员 普通用户      |       | ▲ 較問管理 Q. 数据检索 < 分享数据                                                     |                                    |
| 个人信息 退出登录          |       | 委托人: 李波                                                                   |                                    |
|                    |       | 测试组: 公共技术中心-分析测试中心                                                        |                                    |
| <b>20</b> 控制台      | -     | 測试仪器: 稳定同位豪质谱仪(DELTA)                                                     |                                    |
|                    |       | 委托书号: 2021-11-05-YY0015                                                   |                                    |
| & 数据 ·             | +     | 测试项目:                                                                     |                                    |
| 土 上传数据             |       | 样品名称: 植物                                                                  |                                    |
| 🗞 数据管理             |       | 相关参数: 委托研究组:分析测试中心<br>委托人:测试中心<br>新年研究用: CAERDRATH )                      |                                    |
| Q. 数据检索            |       | anizari Falla - Johnston - C<br>承給研:事波                                    |                                    |
|                    |       | 仪器名称:稳定同位素质谱仪<br>预约时间段:稳定同位素质谱仪(2021-10-09 09:00至2021-10-09 18:30)        |                                    |
| W ROBEITORI        |       | 检测标准:用户指定                                                                 |                                    |
| 《 数据分享             |       | 样做处理:规判                                                                   |                                    |
|                    |       | 日传文件: 🗞 土壤总嵌、氮批量原始记录2021-19-同位素.docx (时间:2022-01-19 13:38:55.0 , 大小:72KB) | 下載                                 |
|                    |       | 分享üb接: http://210.72.129.97/tdms/share?id=4                               |                                    |
|                    |       | 组取窗码: 41870 留空则不需要组织网                                                     |                                    |
|                    |       | 有效期限: 水久有效 ▼                                                              |                                    |
|                    |       | 下栽開制: 不限次数 🔻                                                              |                                    |
|                    |       |                                                                           |                                    |

编辑:点击"编辑"按钮,即可编辑数据文件。

删除: 在数据管理中,选择需要删除的数据,然后点击左下方的

"操作"按钮,点击"放进回收站",即可临时删除选中的数据。

| 🖉 🛞 分析测试数据管理系统 (V2 🗙 💟      |                                           |                                                                        |                                     |  |  |  |  |  |  |  |  |
|-----------------------------|-------------------------------------------|------------------------------------------------------------------------|-------------------------------------|--|--|--|--|--|--|--|--|
| ← → C 🗋 210.72.129.97/tdms/ |                                           |                                                                        |                                     |  |  |  |  |  |  |  |  |
| 🐼 分析测试数排                    | 据管理系统                                     |                                                                        |                                     |  |  |  |  |  |  |  |  |
| Testcenter Archive Mo       | anagement System                          |                                                                        |                                     |  |  |  |  |  |  |  |  |
| mine Surfa                  |                                           |                                                                        |                                     |  |  |  |  |  |  |  |  |
| 学" 皮器管理员 普通用户               | & 数据管理                                    | Q 数据检索 ○ 回收站 土 上传数据                                                    | 支持模利證案 搜索                           |  |  |  |  |  |  |  |  |
| 公共改革中心/                     | □ 委托人                                     | 委托编号 分析项目名称                                                            | 上传时间 结果 分享 编辑                       |  |  |  |  |  |  |  |  |
|                             | <ul> <li>▲ 李波</li> <li>□ 公共技术中</li> </ul> | □ 2021-11-05-YY0015 日 813C/12C<br>曾 公共技术中心-分析測試中心 ,□ 稳定同位素质谱仪 (DELTA). | 2022-01-19 13:38:54   查着 🗸 🔗 🛪 🖌 卵蜡 |  |  |  |  |  |  |  |  |
| 269 控制台 -                   | ● 操作 ~                                    | 消息 ×                                                                   | 黄页 上一页 1 下一页 尾页                     |  |  |  |  |  |  |  |  |
| & 数据 +                      | 會 放进回收站                                   |                                                                        |                                     |  |  |  |  |  |  |  |  |
| 土 上传数据                      |                                           | 7 時代認識目195:<br>寄仔细節以后再进行相关操作。                                          |                                     |  |  |  |  |  |  |  |  |
| & 数据管理                      |                                           | 御宠 取消                                                                  |                                     |  |  |  |  |  |  |  |  |

3) 数据检索:支持按关键词、部门、研究组、测试组、仪器、时间

范围等条件组合查询,还可以针对回收站进行检索。

| 🙈 数据管理 | Q 数据检索    | 〇回收站    | <b>土</b> 上传数据    |
|--------|-----------|---------|------------------|
| 关键词,   | THE L THE |         | -+> TTT ==> 4 CT |
| 大键词:   | 安他人、安托骊夸、 | 测试项目、削上 | 现在什分心测出          |
| 所属部门:  | 所有        |         | *                |
| 研究组:   | 所有        |         | •                |
| 测试组:   | 所有        |         | ¥                |
| 仪器:    | 所有        |         | v                |
| 开始日期:  |           |         |                  |
| 结束日期:  |           |         |                  |
| 回收站    | □ 搜索回收站   |         |                  |
|        | 开始检索      |         |                  |

4) 数据回收站:可以恢复选中的数据文件。

| 🙈 数据管理                                         | Q 数据检索 | <b>〇</b> 回收站 | <b>1</b> 上传数据 | 支持模糊搜索 | 搜索 | ▼ 搜索 | ŝ 🔻 |
|------------------------------------------------|--------|--------------|---------------|--------|----|------|-----|
|                                                |        |              |               |        |    |      | 搜索  |
| ☑ 委托人                                          | 委托     | 编号           | 分析项目名称        | 上传时间   | 结果 | 分享   | 编辑  |
| 暂无相关记录~                                        |        |              |               |        |    |      |     |
| <ul> <li>✿ 操作 ∨</li> <li>□ 恢复选中 ■ 街</li> </ul> | 川底删除   |              |               |        |    |      |     |

5) 数据分享: 用户可以将数据文件分享给他人。选中相应的文件,

点击"邮箱"按钮,把分享链接发送至指定邮箱,实现数据传输。

| 📕 🌚 分析测试数据管理系统 🗠 🗙 🔪  |                                           |                                                           |            |                               |                              |       |                 |  |  |  |  |  |  |
|-----------------------|-------------------------------------------|-----------------------------------------------------------|------------|-------------------------------|------------------------------|-------|-----------------|--|--|--|--|--|--|
| ← → C 🗋 210.72.129.97 | ← → C 1 210.72.129.97/tdms/               |                                                           |            |                               |                              |       |                 |  |  |  |  |  |  |
|                       |                                           |                                                           |            |                               |                              |       |                 |  |  |  |  |  |  |
| Testcenter Archive M  | <b>11古 宮 1主 余 5元</b><br>Aanagement System |                                                           |            |                               |                              |       | 4.作政部码 1+退出整量   |  |  |  |  |  |  |
| 李波《新普理员普通用户           | < 分享数据管理                                  |                                                           |            |                               |                              | 支持模制度 | <sub>次</sub> 搜索 |  |  |  |  |  |  |
| 公共時支末中心/              | □ 分享人                                     | 分享名称                                                      |            |                               | 创建/预期                        | 查看/下载 | 操作              |  |  |  |  |  |  |
|                       | ☞ 李波                                      | ■ 2021-11-05-YV0015 - &13C/12C<br>合分享码:97327,小 查查次数:0,♡下数 |            |                               | 2022-01-19 13:54:38.0<br>无限期 | 0/0   | ゆ 査者 ■ #件       |  |  |  |  |  |  |
| 000 12/09121          | ● 操作 ~                                    |                                                           |            |                               |                              |       | 1 下一页 尾页        |  |  |  |  |  |  |
| <b>&amp;</b> 数团图 +    |                                           |                                                           | 发送分享链      | ÷ ×                           |                              |       |                 |  |  |  |  |  |  |
| 土传数据                  |                                           |                                                           |            |                               |                              |       |                 |  |  |  |  |  |  |
| & 数据管理                |                                           |                                                           | $\bigcirc$ | 提示:方键接待发达主有定的邮稿<br>填写接收人邮件地址~ |                              |       |                 |  |  |  |  |  |  |
| Q. 数据检索               |                                           |                                                           |            |                               |                              |       |                 |  |  |  |  |  |  |
| C 数据回收站               |                                           |                                                           |            | 28/136 取油                     |                              |       |                 |  |  |  |  |  |  |